## 1. Click on "Users" in the lefthand nav bar

| + A https://elc.profits4pur | pose.com/crowdhub_admin_            | v2/                      |           | V C Q Search | ☆                |         | + ń | -11 | • | 92 | 0 | 1 | 5 ( |  |
|-----------------------------|-------------------------------------|--------------------------|-----------|--------------|------------------|---------|-----|-----|---|----|---|---|-----|--|
| CROWD HUB                   | USERS<br>DESCRIPTION: MANAGE GIVING |                          |           |              |                  |         |     |     |   |    |   |   |     |  |
| TOOLS                       | SEARCH RECORDS                      |                          |           |              |                  |         |     |     |   |    |   |   |     |  |
| APPROVE VOLUNTEERING        | User Email                          |                          |           |              |                  |         |     |     |   |    |   |   |     |  |
| CAMERA DONATIONS            | User First Name                     |                          |           |              |                  |         |     |     |   |    |   |   |     |  |
| HRDATA                      | User Last Name                      |                          |           |              |                  |         |     |     |   |    |   |   |     |  |
|                             | Usemame                             |                          |           |              |                  |         |     |     |   |    |   |   |     |  |
| APPROVE CONTENT             | ALL USERS                           |                          |           |              |                  |         |     |     |   |    |   |   |     |  |
| GIVING                      | DONATIONS                           |                          |           |              |                  |         |     |     |   |    |   |   |     |  |
| USERS                       | User                                | Email                    | Username  | Password     | Confirm Password | Actions |     |     |   |    |   |   |     |  |
|                             | Leon Josaitis                       | ieon@crowdhubapps.com    |           |              |                  | Update  |     |     |   |    |   |   |     |  |
| EVENTS                      | Alex barrett                        | leonhcpl@gmail.com       | 123456789 |              |                  | Update  |     |     |   |    |   |   |     |  |
| EXPORT EMAILS               | joey budd                           | leonsiphone@gmail.com    | jb        |              |                  | Update  | ]   |     |   |    |   |   |     |  |
| GIVING MATCHING             | jraga cvda                          | testtt@test.com          | jb        |              |                  | Update  | 1   |     |   |    |   |   |     |  |
| SEND EMAIL                  | timmy r                             | test2@test.com           | tr        |              |                  | Update  |     |     |   |    |   |   |     |  |
| SUND EMAIL                  | Josh Hotsenpiller                   | jhexistence@gmail.com    |           |              |                  | Update  | ]   |     |   |    |   |   |     |  |
| SEND EVENT INVITES          | Josh Hotsenpiller                   | jhexistence@hotmeil.com  |           |              |                  | Update  | 1   |     |   |    |   |   |     |  |
| ADD                         | Luke Harmon                         | luke@profits4purpose.cor |           |              |                  | Update  | 1   |     |   |    |   |   |     |  |
| MPP                         | Luke Harmon                         | lukeh@profits4purpose.cc |           |              | 1                | Update  | 1   |     |   |    |   |   |     |  |

## 2. Enter in search term and click on "Search"

| + https://eic.profits4        | purpose.com/crowdhub_                                         | admin_v2/                                 |                         |                      | arch             | 合自               | ۵ | + ń | 4 | ۰. | *2 | ø |      | • | •     | ≡ |
|-------------------------------|---------------------------------------------------------------|-------------------------------------------|-------------------------|----------------------|------------------|------------------|---|-----|---|----|----|---|------|---|-------|---|
| CROWD HUB                     | USERS<br>DESCRIPTION: MANAGE                                  | GIVING                                    |                         |                      |                  |                  |   |     |   |    |    |   |      |   |       |   |
| TOOLS<br>APPROVE VOLUNTEERING | SEARCH RECORDS<br>USER EMAIL<br>USER Email<br>USER FIRST NAME |                                           |                         |                      |                  |                  |   |     |   |    |    |   |      |   |       |   |
| CAMERA DONATIONS              | User First Name<br>USER LAST NAME                             | /                                         |                         |                      |                  |                  |   |     |   |    |    |   |      |   |       |   |
| HR DATA                       | lukas<br>USERNAME                                             | -                                         |                         |                      |                  |                  |   |     |   |    |    |   | 1    | - |       |   |
| APPROVE CONTENT               | ALL USERS                                                     |                                           |                         |                      |                  |                  |   |     |   |    |    |   |      | 7 | Searc | • |
| GIVING                        | DONATIONS                                                     |                                           |                         |                      |                  |                  | - |     |   |    |    |   |      |   |       |   |
| USERS                         | User                                                          | Email                                     | Username                | Password             | Confirm Password | Actions          |   |     |   |    |    |   |      |   |       |   |
| EVENTS                        | Megan Lukas<br>Sarah Klukas                                   | lukasmegan@gmail.com<br>sklukas@aveda.com | 391946                  |                      |                  | Update<br>Update |   |     |   |    |    |   |      |   |       |   |
| EXPORT EMAILS                 | Megan Lukas                                                   | mlukas@estee.com                          | 358245                  |                      |                  | Update           | 1 |     |   |    |    |   |      |   |       |   |
| GIVING MATCHING               | Kelsey Klukas                                                 | kmclane@aveda.com                         | 393704                  |                      |                  | Update           | ] |     |   |    |    |   |      |   |       |   |
| SEND EMAIL                    |                                                               |                                           |                         |                      |                  |                  |   |     |   |    |    |   | Prev |   | Next  |   |
| COND FUENT INDUTTO            |                                                               |                                           | Constant and the second | (And a second second |                  |                  |   |     |   |    |    |   |      |   |       |   |

## 3. Enter in updated email and/or password then click on "Update"

Below you can update a user's email address or password. After doing so, make sure to click "Update". It's best **not** to change the Username since this is the unique identifier sent over from the HR file.

| User          | Email                | Username | Password    | Confirm Password | Actions |           |
|---------------|----------------------|----------|-------------|------------------|---------|-----------|
| degan Lukas   | lukasmegan@gmail.com |          | newpassword | newpassword      | Update  |           |
| arah Klukas   | sklukas@aveda.com    | 391946   |             |                  | Update  |           |
| degan Lukas   | mlukas@estee.com     | 358245   |             |                  | Update  |           |
| Celsey Klukas | kmclane@aveda.com    | 393704   |             |                  | Update  |           |
|               |                      |          |             |                  |         | Prev Next |